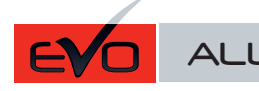

## REV.: 20220614

Guide # 63231

FORTIN

## RÉGULAR INSTALLATION / TB-VW INSTALLATION RÉGULIÈRE / TB-VW

ADDENDUM - SUGGESTED WIRING CONFIGURATION ADDENDA - SCHÉMA DE BRANCHEMENT SUGGÉRÉ

|                           |                                                     | Vehicle functions supported in this diagram (functional if equipped)   Fonctions du véhicule sup-<br>portées dans ce diagramme (fonctionnelles si équipé) |     |       |      |       |        |            |                              |        |          |            |               |              |                   |
|---------------------------|-----------------------------------------------------|----------------------------------------------------------------------------------------------------|-----|-------|------|-------|--------|------------|------------------------------|--------|----------|------------|---------------|--------------|-------------------|
|                           |                                                     | bbilizer bypass with<br>W (Sold separately)<br>ournement<br>nobilisateur avec TB-VW<br>du séparément)                                                     |     | k     |      | E     | ometer | rd Lights  | <ul> <li>c - open</li> </ul> | Status | < Status | l Status * | -Brake Status | Brake Status | Remote monitoring |
| VEHICLE                   | YEARS                                               | Ven Ven                                                                                                    | ock | Juloe | LT I | Jisar | ach    | laza       | Lun                          | Joor   | run      | looc       | lanc          | oot-         | DEM               |
| AUDI                      | AININEES                                            | ==0000                                                                                                    |     |       | 4    |       | -      | _ <u> </u> | _ <b>F</b>                   |        | -        | _ <u> </u> | <u> </u>      | ш            | 0                 |
| A3                        | 2006-2008                                           | •                                                                                                    | •   | •     | •    | •     | •      | •          | •                            | •      | •        | •          | •             | •            | •                 |
| VOLKSWAGEN                |                                                     |                                                                                                    |     |       |      |       |        |            |                              |        |          |            |               |              |                   |
| EOS                       | 2006-2009                                           | •                                                                                                    | •   | •     | •    | •     | •      | •          | •                            | •      | •        | •          | •             | •            | •                 |
| Golf                      | 2006-2010                                           | •                                                                                                    | •   | •     | •    | •     | •      | •          | •                            | •      | •        | •          | •             | •            | •                 |
| Jetta                     | 2006-2010                                           | •                                                                                                    | •   | •     | •    | •     | •      | •          | •                            | •      | •        | •          | •             | •            | •                 |
| Rabbit (Golf V in Europe) | 2006-2009                                           | •                                                                                                    | •   | •     | •    | •     | •      | •          | •                            | •      | •        | •          |               | •            |                   |
|                           | To add the firmware version and the options use the |                                                                                                    |     |       |      |       |        |            |                              |        |          |            |               |              | 1                 |

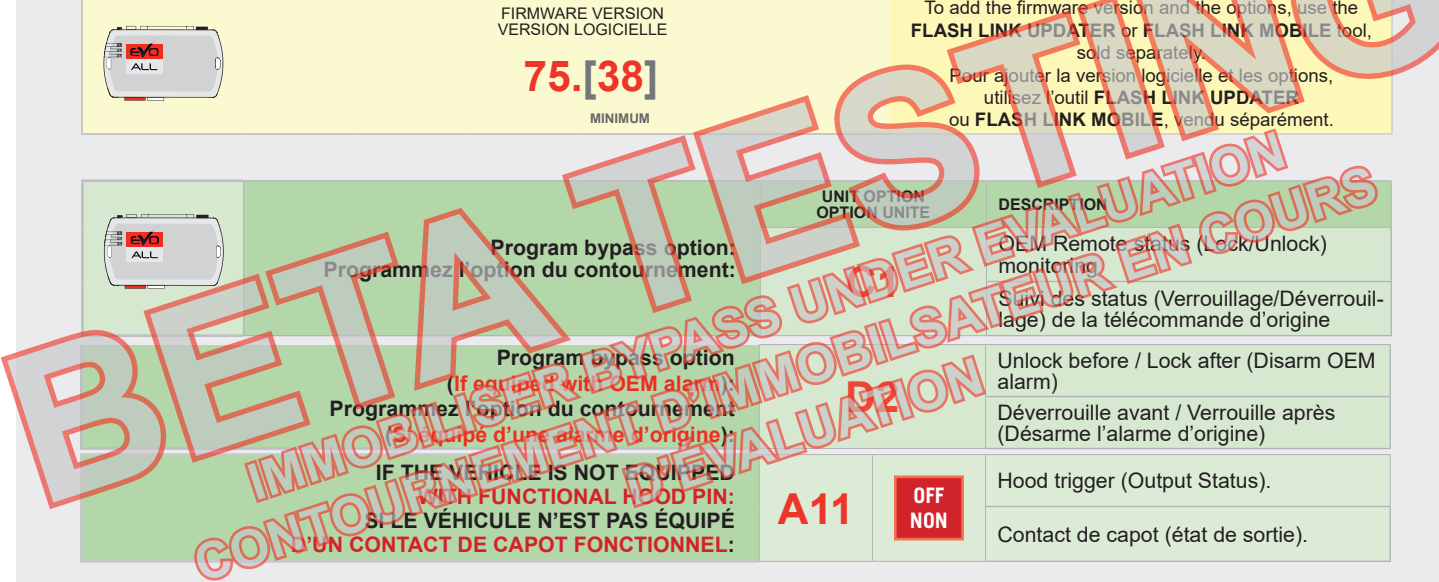

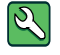

Parts required (Not included)

Pièce(s) requise(s) (Non incluse(s))

1x TB-VW 1x 7.5 Amp Fuse 1x TB-VW 1x 7.5 Amp Fusible

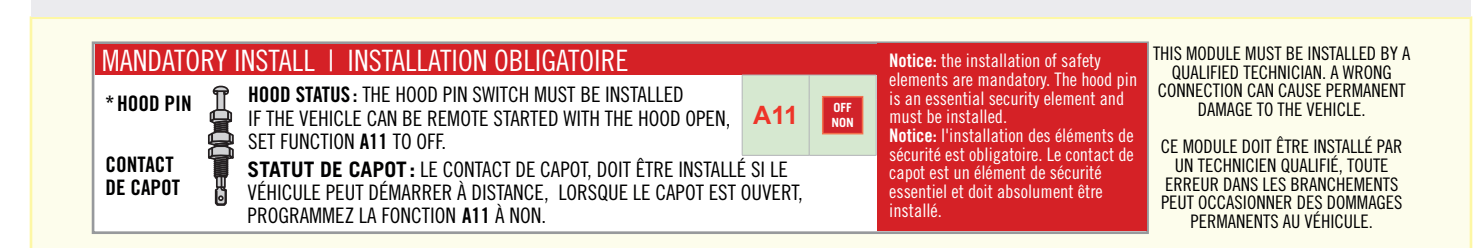

## **DESCRIPTION | DESCRIPTION**

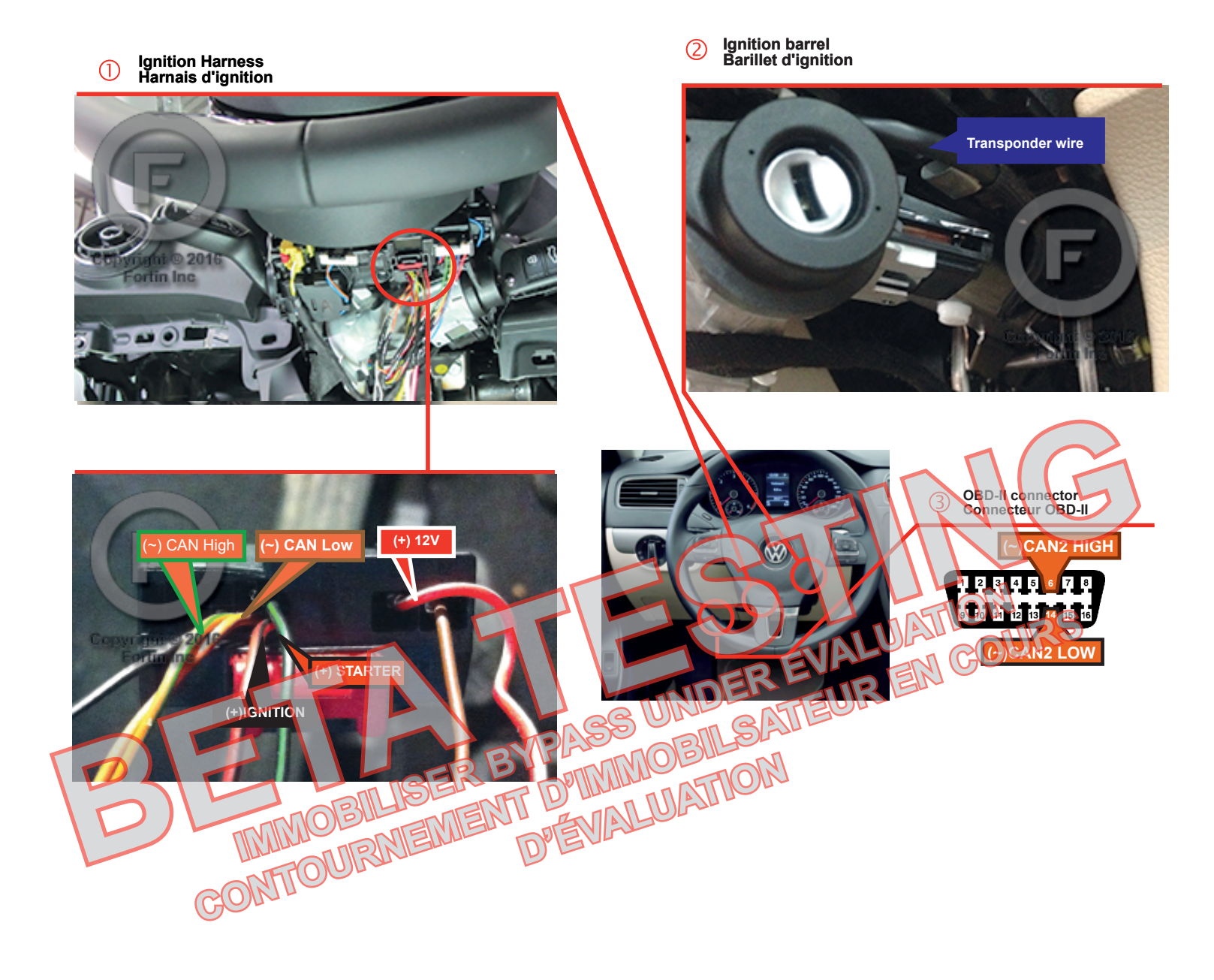

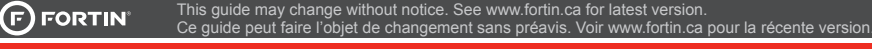

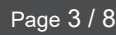

# WIRING CONNECTION | GUIDE DE BRANCHEMENTS

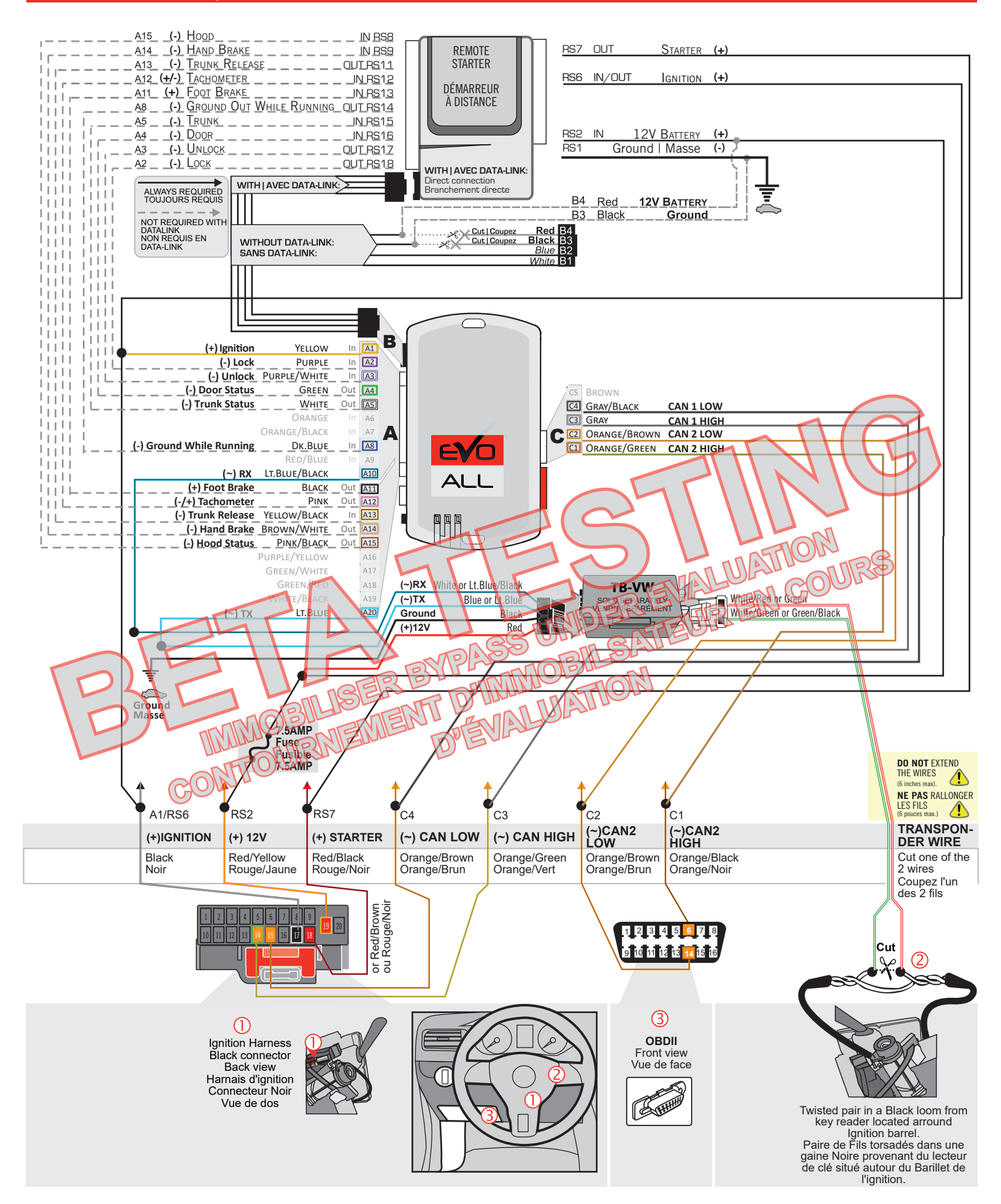

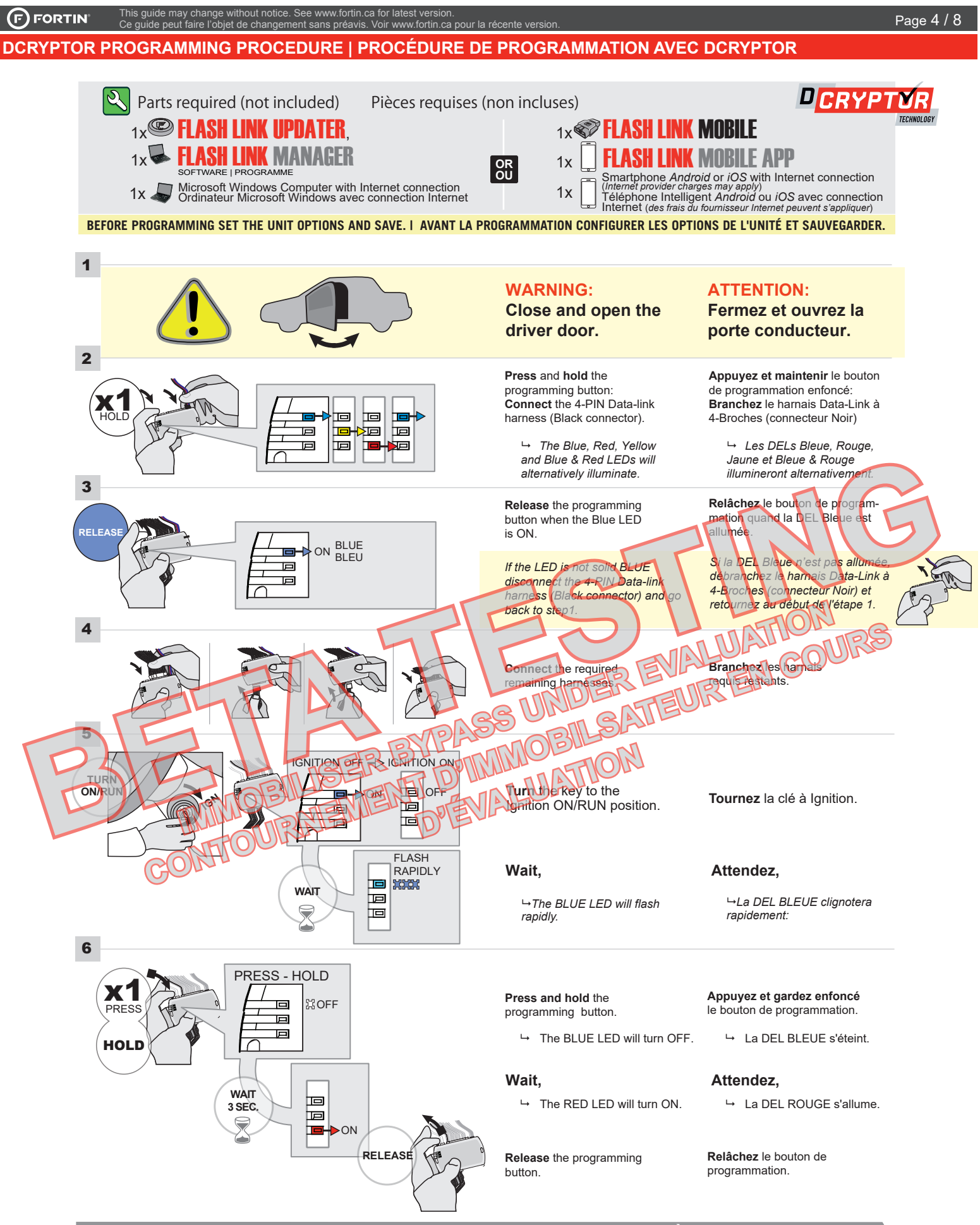

CONTINUED NEXT PAGE | CONTINUEZ À LA PAGE SUIVANTE

## KEY BYPASS PROGRAMMING PROCEDURE 2/4 | PROCÉDURE DE PROGRAMMATION CONTOURNEMENT DE CLÉ 2/4

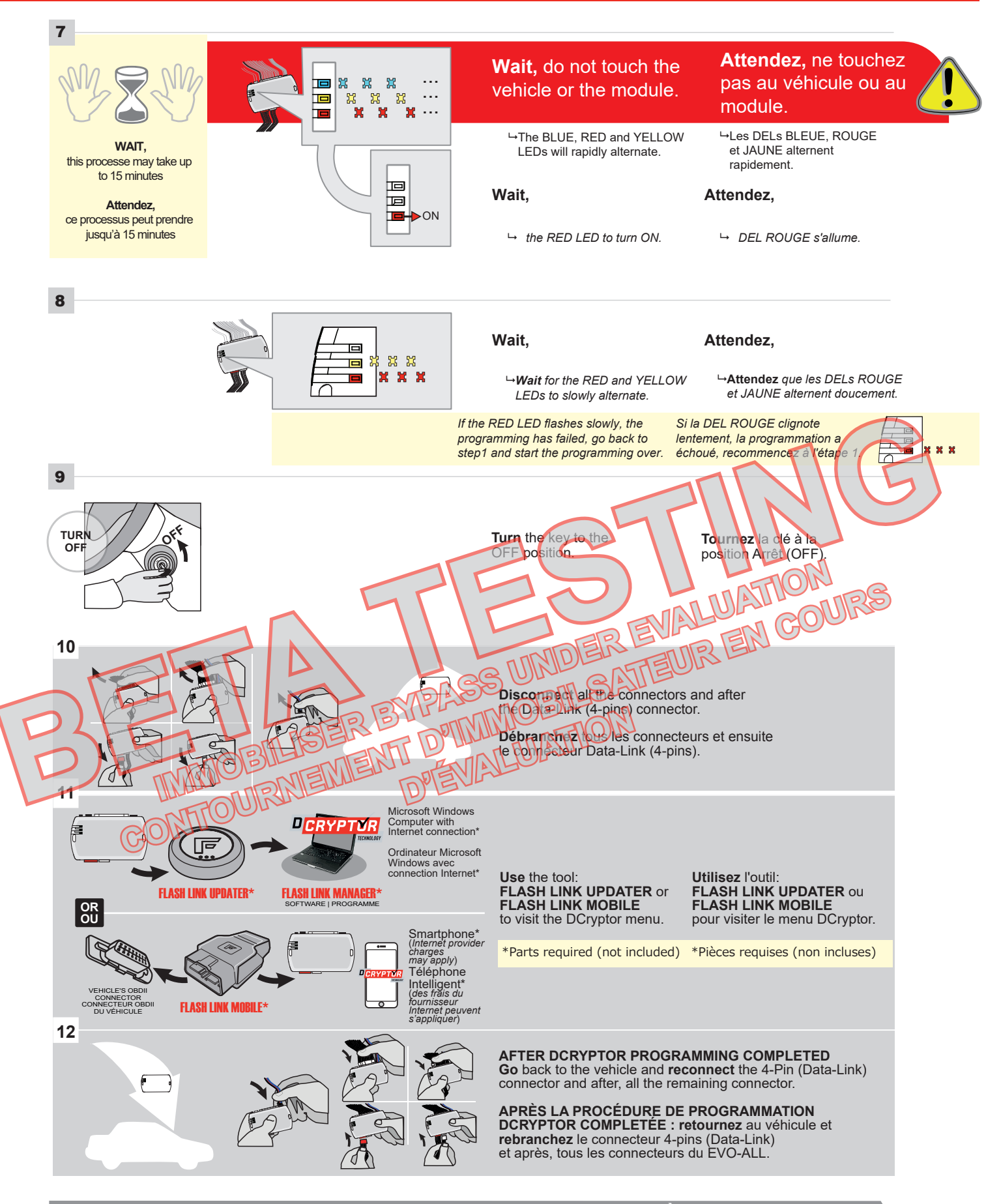

CONTINUED NEXT PAGE | CONTINUEZ À LA PAGE SUIVANTE

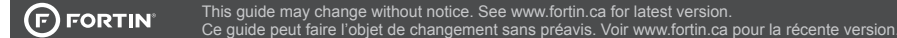

# 13 AFTER HAVING PLUGGED IN THE DATA-LINK CONNECTOR AND THE REQUIRED REMAINING HARNESSES: : APRÈS AVOIR BRANCHER LE CONNECTEUR DATA-LINK ET LES HARNAIS REQUIS RESTANTS :

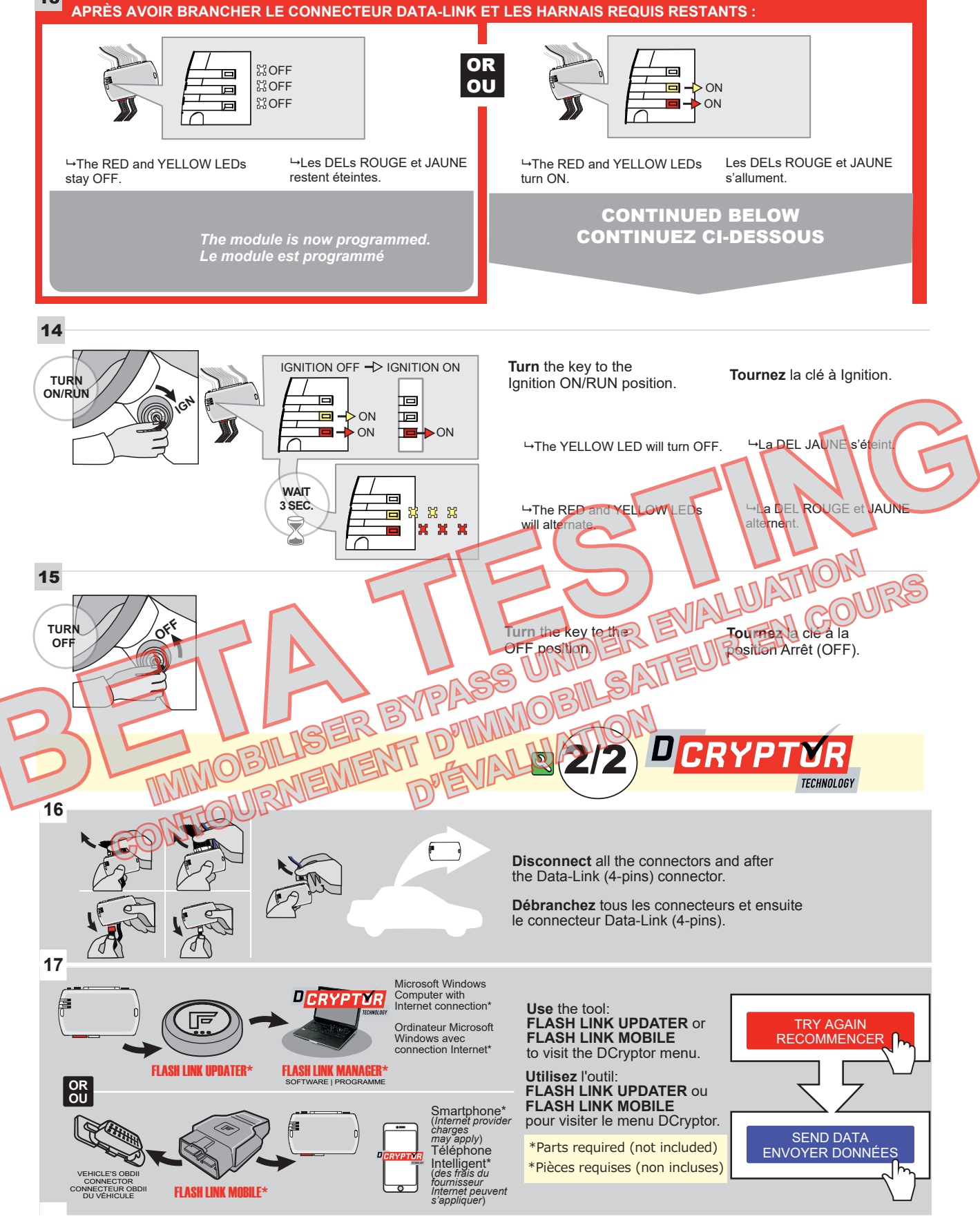

CONTINUED NEXT PAGE | CONTINUEZ À LA PAGE SUIVANTE

## KEY BYPASS PROGRAMMING PROCEDURE 4/4 | PROCÉDURE DE PROGRAMMATION CONTOURNEMENT DE CLÉ 4/4

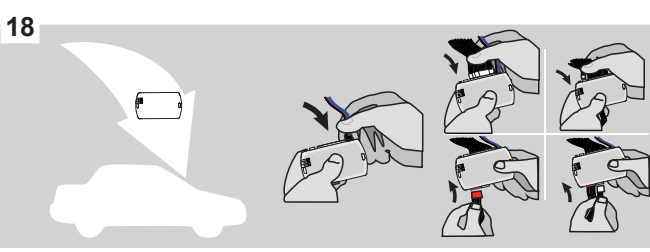

AFTER DCRYPTOR PROGRAMMING COMPLETED Go back to the vehicle and reconnect the 4-Pin (Data-Link) connector and after, all the remaining connector.

APRÈS LA PROCÉDURE DE PROGRAMMATION DCRYPTOR COMPLETÉE : retournez au véhicule et rebranchez le connecteur 4-pins (Data-Link) et après, tous les connecteurs du EVO-ALL.

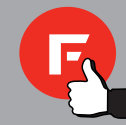

The module is now programmed. Le module est programmé.

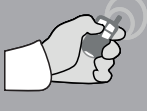

NOTE

DEVALUATION

REMOTE STARTER / ALARM VERIFICATION PROCEDURE | PROCÉDURE DE VÉRIFICATION DU DÉMARREUR À DISTANCE / ALARME

Test the remote starter. Remote start the vehicle. Testez le démarreur à distance. Démarrez le véhicule à distance.

#### NOTE

IF PROGRAMMING IS INTERRUPTED DURING THE PROCESS, SUCH AS A MODULE IS **DISCONNECTED OR BY TURNING OFF THE IGNITION WITH THE KEY, IT IS POSSIBLE THAT** THE VEHICLE WILL NO LONGER START NORMALLY, YOU MUST DISCONNECT AND **RECONNECT THE VEHICLE BATTERY TO** CORRECT THE SITUATION.

CONTOURNEMEN

MOBIL

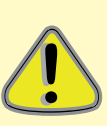

SI LA PROGRAMMATION EST INTERROMPUE DURANT SON PROCESSUS, COMME PAR UN DÉBRANCHEMENT DU MODULE OU PAR LA FERMETURE DE LA CLÉ DE CONTACT, IL EST POSSIBLE QUE LE VÉHICULE NE PUISSE PLUS DÉMARRER NORMALEMENT, VOUS DEVREZ DÉBRANCHER ET REBRANCHER LA BATTERIE DU VÉHICULE POUR CORRIGER LASITUATION

SATEUR EN COURS

PASS UNDER EVALUATION

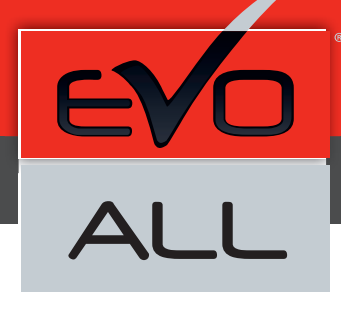

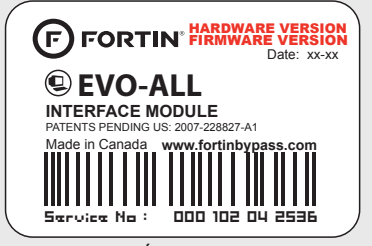

Module label | Étiquette sur le module

## Notice: Updated Firmware and Installation Guides

Updated firmware and installation guides are posted on our web site on a regular basis. We recommend that you update this module to the latest firmware and download the latest installation guide(s) prior to the installation of this product.

## Notice: Mise à jour microprogramme et Guides d'installations

Des mises à jour du Firmware (microprogramme) et des guides d'installation sont mis en ligne régulièrement. Vérifiez que vous avez bien la dernière version logiciel et le dernier guide d'installation avant l'installation de ce produit.

## WARNING

The information on this sheet is provided on an (as is) basis with no representation or warranty of accuracy whatsoeven It is the sole responsibility of the installer to check and verify any circuit before connecting to in Only a computer safe logic probe or digital multimeter should be used. FORTIN ELECTRONIC SYSTEMS assumes absolutely no liability or responsibility whatsoever pertaining to the accuracy or currency of the information supplied. The installation in every case is the sole responsibility of the installer performing the work and FORTIN ELECTRONIC SYSTEMS assumes no liability or responsibility whatsoever resulting from any type of installation, whether performed properly, improperly or any other way. Neither the manufacturer or distributor of this module is responsible of damages of any kind indirectly or three caused by this module, except for the replacement of this module in case of manufacturing defects. This module must be installed by qualified technician. The information supplied is a guide only. This instruction guide may change without notice. Visit www.fortinbypass.com to get the latest version.

# MISE EN GARDE

L'information de ce guide est fourne sur la base de représentation et le quelle) sans aucune garantie de précision et d'exactitude. It est de la scule responsabilité de l'installater de vertier tous les fils et circuits avant d'effectuer les connexions. Seuls une sonde logique ou un multimetre digital doiveit erre utilisés. FORTIN SYSTÈMES ÉLECTRONIQUES n'assume aucune responsabilité de Devactitude de l'information fournie. L'installation (dans chaque cas) est la responsabilité de l'installateu effectuant le travail. FORTIN SYSTÈMES ÉLECTRONIQUES n'assume aucune responsabilité suite à l'installateu effectuant le travail. FORTIN SYSTÈMES ÉLECTRONIQUES n'assume aucune responsabilité suite à l'installation, que celle-ci soit bonne, mauvaise ou de n'importe autre type. Ni le manufacturier, ni le distributeur ne se considèrent responsables des dommages causés ou ayant pu être causés, indirectement ou directement, par ce module, excepté le remplacement de ce module en cas de défectuosité de fabrication. Ce module doit être installé par un technicien qualifié. L'information fournie dans ce guide est une suggestion. Ce guide d'instruction peut faire l'objet de changement sans préavis. Consultez le www.fortinbypass.com pour voir la plus récente version.

Copyright © 2006-2018, FORTIN AUTO RADIO INC ALL RIGHTS RESERVED PATENT PENDING

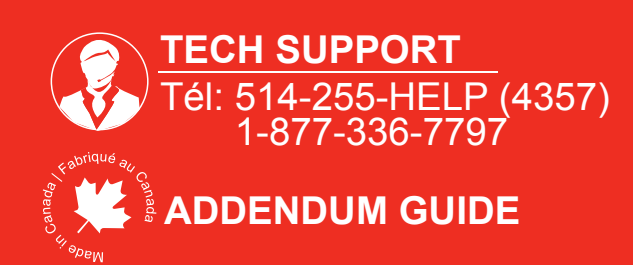

WWW.fortinbypass.com